## Overview of the Testing Agreement

A Testing Agreement is a digital form filled out by the instructor within the AIM Instructor Portal, detailing the exam guidelines for each course.

## How does an instructor complete a Testing Agreement?

The Agreement can be accessed in two ways:

• Through a link provided in the Faculty Notification Letter (accommodation letter) sent via email – see the example screenshot below from the emailed letter.

If you have students with alternative testing accommodations who need to take exams with the PLC Testing Center, please fill out the Testing Agreement Form online <u>Testing Agreement Form</u> (or copy and paste the following link to your browser: https://hunter.accessiblelearning.com/Marian/TestingAgreement.aspx?ID=13490&CID=79849&Key=Q3vmx76c). This ensures that the PLC has the correct information regarding your exam.

• Alternatively, it can be accessed by logging into the AIM Instructor Portal and navigating to the "Accessible Testing" page.

| Login As Feature                           | ALTERNATIVE TESTING List Exams Files Students' Course                                                                                                    |
|--------------------------------------------|----------------------------------------------------------------------------------------------------|
| Return to Staff                            | SPECIFY TESTING AGREEMENT FORM                                                                                                    |
| ¥ Views and Tools                          | Select Class: GLS 220.MM04 (CRN: 32633) - Global Humanities                                                                                                    |
| Overview     Course Syllabus               | Continue to Specify Testing Agreement Form                                                                                                    |
| Alternative Testing     Netataking Semicor | PROCTORING YOUR OWN EXAM                                                                                                    |
| <ul> <li>Nocetaking Services</li> </ul>    | If you are planning on having the PLC Testing Center administer accommodated exams for your course DO NOT complete this Proctoring Own Exam section                                                                                                    |
| Once you finish with your session,         | By selecting one of the options below, you or your department are agreeing to administer your class exam, OR that you have no exams in your course this semester. If you have questions or concerns about implementing certain exam accommodations, please contact the Personalized Learning Center. |
| and Close Your Browser.                    | Select Class: GLS 220.MM04 (CRN: 32633) - Global Humanities V Type: Select One V Confirm                                                                                                    |

## When does an instructor need to complete a Testing Agreement?

After a student and the PLC finalize course accommodations, the instructor will receive a Faculty Notification/Accommodation Letter. This email will include a link that, when clicked, directs the instructor to the Testing Agreement Form for the specific course in the AIM Instructor Portal.

| Fall 2024 - HI                                                      | S 100.MM01 - CIVICS AND DEMOCRATIC ENGAGEM (CRN: 33793)                                                                                                    |
|---------------------------------------------------------------------|----------------------------------------------------------------------------------------------------|
| Professor                                                           |                                                                                                    |
| The Personalizer<br>on an interactive                               | d Learning Center (PLC) has met with and determined the following accommodations to be appropriate based<br>a process including documentation review, engagement with the student, and implementation of state and federal legislation.                                                                                                    |
| You should begin only need to b how it will be im                   | n taking steps to implement these accommodations in your course. Please Note: Accommodations are not retroactive, and<br>e applied from the day you receive this notification going forward. If you have questions about any accommodation or<br>plemented in your course please reach out to Meredith and/or the Personalized Learning Center directly.                                    |
| All accommod                                                        | ations are confidential. We appreciate your help in ensuring that these accommodations are provided in a confidential and<br>ner.                                                                                                    |
| Below are the                                                       | specific accommodations is eligible for:                                                                                                    |
| 1. Testing                                                          | Accommodations                                                                                                    |
| • 509<br>Stud<br>woul                                               | 6 Extended Time<br>ent will utilize 50% extended time on tests, quizzes, exams, and timed in-class assignments. (If dass receives 60 minutes, student<br>d receive 90 minutes)                                                                                                    |
| • <i>Dist</i><br>Testi                                              | raction Reduced Exam Environment<br>ng in a distraction reduced environment (e.g., your office, a small conference room, the PLC Testing Center).                                                                                                    |
|                                                                     |                                                                                                    |
| If you have st<br>Agreement Fo<br>https://hunter<br>the correct inf | udents with alternative testing accommodations who need to take exams with the PLC Testing Center, please fill out the Testing<br>orm online <u>Testing Agreement Form</u> (or copy and paste the following link to your browser:<br>.accessiblelearning.com/Marian/TestingAgreement.aspx?ID=13954&CID=79104&Key=WFIpR6VZ). This ensures that the PLC has<br>formation regarding your exam. |

- It is crucial to complete the Testing Agreement as soon as possible. Without it, students can only schedule placeholder exams and cannot test, until the completed Testing Agreement is on file.
- The Testing Agreement provides the PLC with a clearer understanding of the exam parameters for the course and helps instructors become familiar with the PLC's testing policies and procedures.
- A Testing Agreement is required once per semester for each class, with the option to apply it to all students in that course. The agreement can also be copied across multiple course sections.

## How can an instructor view or edit a Testing Agreement after submission?

Instructors can access and update a Testing Agreement after it has been submitted by following these steps:

- 1. Log in through the AIM Instructor Portal.
- 2. Select the "Alternative Testing" link located on the left side of the page under "Views and Tools."
- 3. Under the "List Testing Agreement Form," you will find two drop-down menus.
- 4. Use the first drop-down list to choose the course associated with the Testing Agreement you wish to view or edit.
- 5. Click "View."
- 6. Make the necessary changes and click "Update Testing Agreement" at the bottom of the page.

| Login As Feature                                                                                                    | ALTERNATIVE TESTING                                                                                                    | List Exams Completed Exams Files Students' Course                                                                                                    |  |  |
|----------------------------------------------------------------------------------------------------|----------------------------------------------------------------------------------------------------|----------------------------------------------------------------------------------------------------|--|--|
| Return to Staff                                                                                                    | SPECIFY TESTING AGREEMENT FORM                                                                                                    |                                                                                                    |  |  |
| iews and Tools                                                                                                    | Select Class: NSG 427.MM01 (CRN: 30407) - Bereavement & End of Life Care                                                                                                    | ~                                                                                                    |  |  |
| verview                                                                                                    | Continue to Specify Testing Agreement Form                                                                                                    |                                                                                                    |  |  |
| Course Syllabus     Alternative Testing     Notetaking Services                                                      | PROCTORING YOUR OWN EXAM                                                                                                    |                                                                                                    |  |  |
|                                                                                                    | If you are planning on having the PLC Testing Center administer accommodated exams for your course DO NOT complete this Proctoring Own Exam section                                                                                                    |                                                                                                    |  |  |
| Logout<br>tee you finish with your session<br>lease do not forget to Log Out                                         | By selecting one of the options below, you or your department are agreeing to administer your da<br>concerns about implementing certain exam accommodations, please contact the Personalized Lear                                                                                                    | ass exam. OR that you have no exams in your course this semester. If you have questions or<br>ming Center.                                                    |  |  |
| Logout<br>nce you finish with your session<br>Jease do not forget to Log Out<br>and Close Your Browser.<br>Log Out   | By selecting one of the options below, you or your department are agreeing to administer your cla<br>concerns about implementing certain exam accommodations, please contact the Personalized Lear<br>Select Class: NSG 427.MM01 (CRN: 30407) - Bereavement & End of Life Care V                                                                                                    | ass exam. OR that you have no exams in your course this semester. If you have questions or<br>ming Center.           Type:         Select One         Confirm |  |  |
| Logout<br>nce you finish with your session<br>slease do not forget to Log Out<br>and Close Your Browser.<br>Log Out  | By selecting one of the options below, you or your department are agreeing to administer your cla<br>concerns about implementing certain exam accommodations, please contact the Personalized Lear<br>Select Class: NSG 427.MH01 (CRN: 30407) - Bereavement & End of Life Care N                                                                                                    | nss evam. OR that you have no exams in your course this semester. If you have questions or<br>ming Center.           Type:         Select One         Confirm |  |  |
| Logout<br>Ince you finish with your session<br>please do not forget to Log Out<br>and Close Your Browser.<br>Log Out | By selecting one of the options below, you or your department are agreeing to administer your cla<br>concerns about implementing certain exam accommodations, please contact the Personalized Lear<br>Select Class: INSG 427.MH01 (CRN: 30407) - Bereavement & End of Life Car N<br>LIST TESTING AGREEMENT FORM<br>Hint: If you need to make any changes, please select the following Testing Agreement Forms<br>and click View. If you would like to make a copy of your Testing Agreement Form to another<br>course, please use the following function to select your source Testing Agreement Form and<br>your other course.                          | ass evam. OR that you have no exams in your course this semester. If you have questions or<br>ming Center.<br>▼ Type: Select One ▼ Confirm                    |  |  |
| Logout<br>Ince you finish with your session<br>lesse do not forget to Log Out<br>and Close Your Browser.<br>Log Out  | By selecting one of the options below, you or your department are agreeing to administer your cla<br>concerns about implementing certain exam accommodations, please contact the Personalized Lear<br>Select Class: NSG 427.MH01 (CRN: 30407) - Bereavement & End of Life Car N<br>LIST TESTING AGREEMENT FORM<br>Hint: If you need to make any changes, please select the following Testing Agreement Forms<br>and click View. If you would like to make a copy of your Testing Agreement Form to another<br>course, please use the following function to select your source Testing Agreement Form and<br>your other course. Select: Select One V View | nss evam. OR that you have no exams in your course this semester. If you have questions or<br>ming Center.<br>▼ Type: Select One ▼ Confirm                    |  |  |